## 南通职业大学新生缴费指南

## 一、学生通过南通职业大学公众号进行统一身份认证登录

学生在手机微信里搜索"南通职业大学"公众号,进入如下图 1-1 所示,点击"服务",选择"全日制学杂费缴费"(如图 1-2),在跳出的统一身份认证的对话框里点击账号激活(如图 2),具体激活流程如图 2-1 至图 2-4 所示。

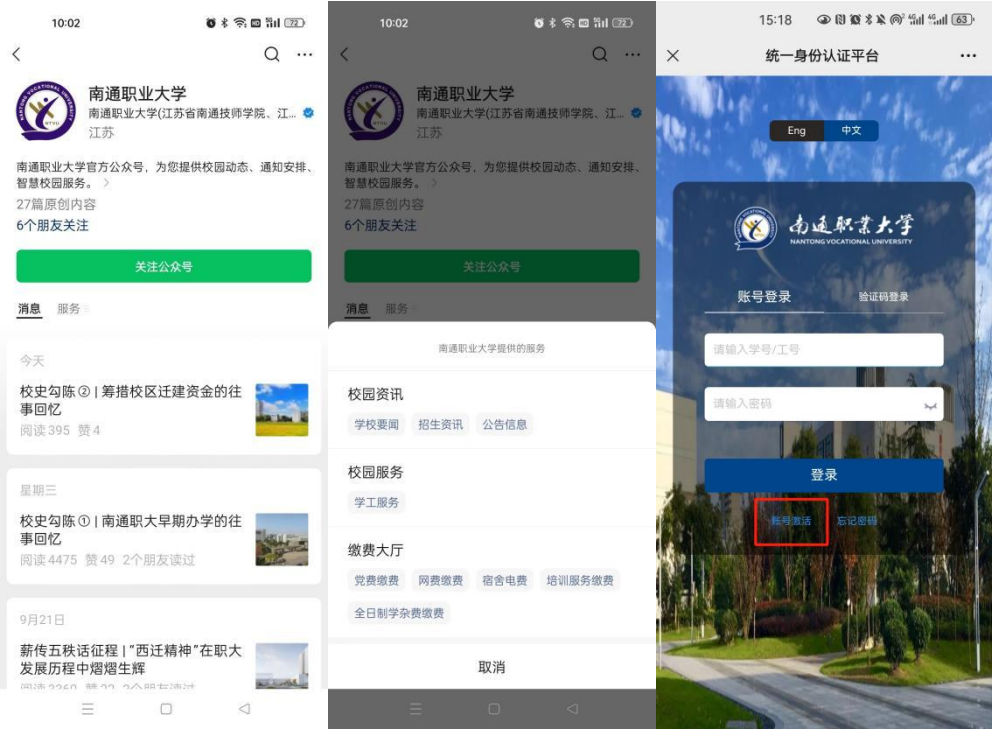

图 1-1

图 1-2

图 2

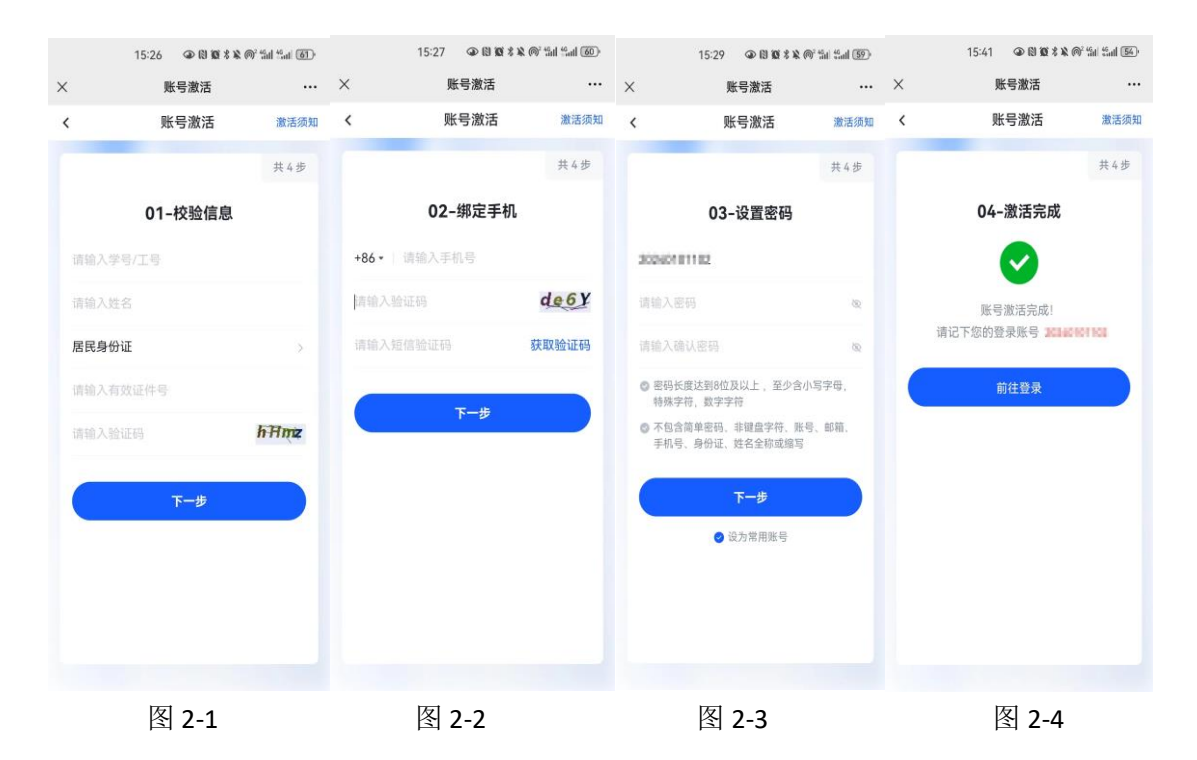

## 二、用户激活完成后

图 3-1

1、激活完成后进入收费监管平台,登记手机号码(<u>用于接收缴费票据</u>,如图 3-1 所示)成功后,可以看到图 3-2 的界面,选择"账单缴费",进入缴费页面;

|          | 信息完善         |       |      |      |      |      |      |
|----------|--------------|-------|------|------|------|------|------|
| 账号 2000년 | 101102       |       |      | •    | - A  |      | ×.   |
| a.       |              |       |      | Ľ    | 4    |      |      |
| 请输入手机;   | 9            |       | 6    |      | 0    |      | 0    |
| 请输入验证标   | 59           | 获取验证码 | 账单缴割 | 转账付款 | 充值缴费 | 商品服务 | 报名服务 |
| 没有收到短信   | 1? 点此获取语音验证码 |       | 0    |      |      |      |      |

| 580  | 13  | 0  | pt=tq |
|------|-----|----|-------|
|      | 5   | 69 |       |
| 校园服务 | 的物车 | 採的 | 保经遗   |

图 3-2

2、进入账单缴费页面后,请注意核对学生的信息(所在学院,所选专业、所在 班级,学生姓名),学生信息核对无误后,请核对需要缴纳的金额(缴费项目、 缴费金额等信息),确认无误后,点击"立即支付";(如图4)

3、进入"订单确认",再次核对一下相关信息,然后点击"提交"(如图 5);

| 10:08 ④ 徽 彩 轮 完 "il ())         | 10:08 ④ 徽《义宗                                                           | 1.11 (38) | 11:11 <b>6</b> \$ 응 @ %il 또                                                                                                    |
|---------------------------------|------------------------------------------------------------------------|-----------|----------------------------------------------------------------------------------------------------|
| × 智慧校园_南通职业大学收费 •••             | × 智慧校园_南通职业大学收费                                                        |           | ×                                                                                                    |
| < 账单缴费                          | く 订单确认                                                                 |           | 确认支付                                                                                                    |
| 待鐵委                             | B0312023083010034139774<br>2023-2024学年新生学费<br>¥0.01<br>测试2 131****1218 | xī        | ¥0.01           崩退取业大学           カロ汀部: 11096721446530085506           カ中ガ吉: 活元秋吉           御中村吉: 活元秋吉           御伊州男 安全総選           受見大衆: 演論认結果-切勿重复操作 南户原订单也为处理中 |
| 应缴金额:¥0.01<br>缴费金额合计:¥0.01 立即支付 |                                                                        |           |                                                                                                    |
|                                 | 合计金额                                                                   | ¥0.01     |                                                                                                    |
|                                 | 需付款                                                                    | ¥0.01     |                                                                                                    |
|                                 | 提交                                                                     |           | ≡ □ ⊲                                                                                                    |
| 图 4                             | 图 5                                                                    |           | 图 6                                                                                                    |

4、提交后会进入非税缴款的界面(如图 6),系统自动转入需要输入验证码页面 (如图 7); 5、输完验证码后,进入非税缴款核对界面(如图8),金额无误时请点击"立即 支付",这时会调动支付通道(微信),输入支付密码进行支付;

6、支付成功后会有相关提示(如图 9-1、图 9-2、图 9-3);

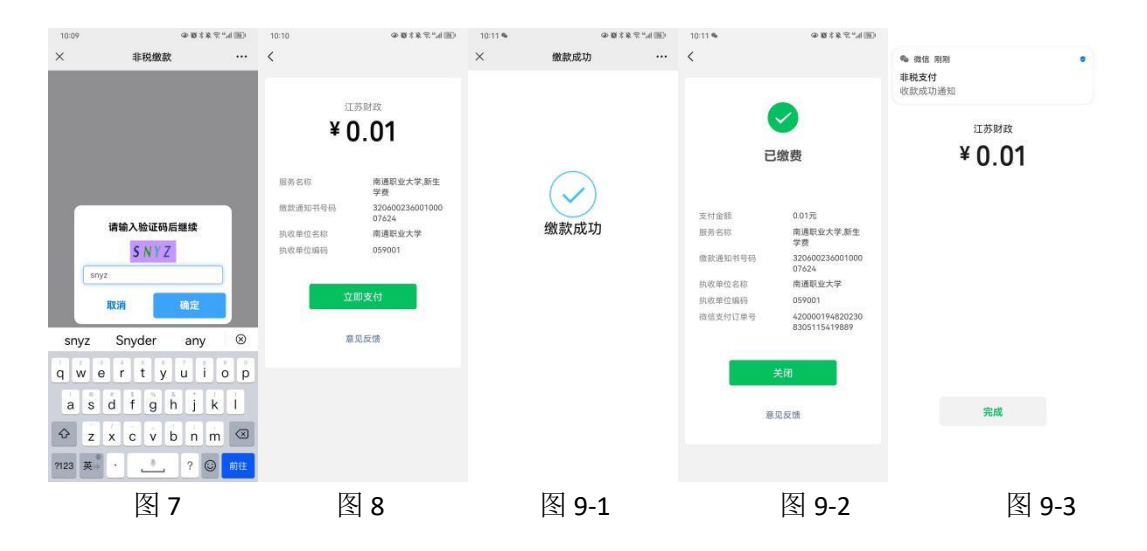

## 票据说明

1、学生缴费完成后,会收到一条短信,短信由南通市财政局发送,内容 如下:

【南通市财政局】您好!您有一张【南通职业大学】开具的江苏省非税收入 统 一 票 据 ( 电 子 ), 可 通 过 以 下 链 接 查 验 并 下 载 : http://einvoice.jsczt.cn/page/32010121/0037010088/1234。电子票据可作为报 销凭证,请妥善保管,切勿泄露。

学生可根据短信中提供的网址下载电子票据。

2、学生还可通过登录 南通职业大学公众号一右下角收费监管平台— "我的"一"我的发票"查看电子票据,如图 10 所示。

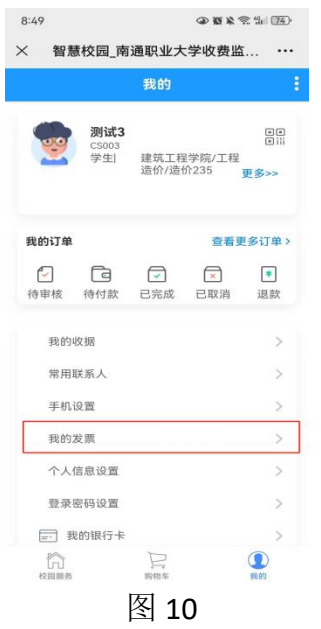